株式会社 タテムラ システムサービス課 福生市牛浜104

タテムラ マイナンバープログラム ダウンロードのお知らせ

拝啓 時下ますますご清栄のこととお慶び申し上げます。平素は格別のお取引を賜り、誠に ありがとうございます。

この度『タテムラ マイナンバープログラム』におきまして、弊社ホームページより管理更新 版及び入力新規版の<u>ダウンロードが可能となりました</u>のでお知らせします。

| 『マイナンバー管理』                                                                                    | 『マイナンバー入力』                                                                             |
|-----------------------------------------------------------------------------------------------|----------------------------------------------------------------------------------------|
| 更新版                                                                                           | 新規版                                                                                    |
| マイナンバー管理をご購入で、既にご利用<br>いただいているコンピュータで更新作業を<br>行って下さい。<br>ユーティリティ(ユーザ削除/暗号キー変更)<br>・削除管理等の機能追加 | マイナンバー管理をご購入されていない<br>場合でも、Win年末調整/法定調書プログラム<br>の改正保守ご加入のコンピュータにインストールして<br>ご利用いただけます。 |
| Windows版年末調整/法定調書からのデータ搬入可                                                                    |                                                                                        |

今回の更新によりWindows版法定調書からのデータ搬入もできるようになります。これにあわ せてWin法定調書プログラムも生年月日登録欄を追加して更新しました。改正保守ご加入のお客 様は法定調書プログラムのダウンロード更新も行っていただき、法定調書データの生年月日入 力等を行ってデータを整えてから搬入を行って下さい。

※ダウンロードではなく更新CDの発送、及び印刷した取扱説明書をご希望のお客様は、同封の申し込み用紙にご記入の上、FAX送信をお願い致します。 マイナンバー入力更新CD1件につき540円(税込)/マイナンバープログラム取扱説明書1冊1,080円(税込) 有償出張講習も承ります。

今後とも倍旧のお引き立ての程、宜しくお願い申し上げます。

\_ 送付資料目次

※ご注文または改正保守のご加入(未納含む)にもとづき、以下の内容を同封しております。

送付プログラム

プログラムの送付はございません。弊社ホームページよりダウンロードをお願いします。

取扱説明書

http://www.ss.tatemura.com/より確認、ダウンロードができます。 ※マイナンバー管理をご購入の場合は1冊同封してます。

#### 案内資料

- ・バージョン一覧/マイナンバープログラム機能説明/Win法定調書更新内容 ・1~2
- ・ マイナンバープログラム インストール手順書 ・・・・・・・3~10
- ・ Windows版法定調書プログラム ネット更新作業手順 ・・・・・・11~17
- 別紙 お申込書

・送付内容のお問い合わせ先
 ・送付内容に関するお問い合わせにつきましては、サービス課までご連絡下さいますようお願いします。
 尚、保守にご加入のお客様はフリーダイヤルをご利用下さい。
 TEL 042-553-5311 (AM10:00-12:00 PM1:00~3:30)
 FAX 042-553-9901

敬具

# バージョン一覧/マイナンバープログラム機能説明/Win法定調書更新内容

16.09

### インストール後のバージョンは以下となります。

| プログラム名       | 更新/新規 | バージョン      | 備考             |
|--------------|-------|------------|----------------|
| タテムラマイナンバー管理 | 更新版   | Ver. 2. 00 | Ver.1.00を更新します |
| タテムラマイナンバー入力 | 新規版   | Ver. 2. 00 |                |
| Windows版法定調書 | 更新版   | Ver.2.30   | 平成27年度版の更新です   |

### ● 今回発送の2016年9月版タテムラマイナンバープログラムでの機能 (★は新機能)

| 機能                              | 内容・注意点                                                                               |        |
|---------------------------------|--------------------------------------------------------------------------------------|--------|
| パスワード設定<br><b>★入力用もパスワード設定</b>  | 管理用/入力用それぞれでパスワード設定ができます。                                                            | 管<br>入 |
| Win年末調整から社員・扶養データ<br>の搬入        | マイナンバー入力のデータの枠組みを作成できます。<br>※源泉徴収票のマイナンバー印刷については、年末調整<br>プログラム更新時期(例年11月下旬頃)の対応となります | 管<br>入 |
| Win法定調書から支払を受ける者<br>等の搬入 ★      | マイナンバー入力のデータの枠組みを作成できます。<br>※支払報告書等のマイナンバー印刷については、法定調<br>書プログラム更新時期(12月頃)の対応となります。   | 管<br>入 |
| 社員、扶養データのマイナンバー<br>入力           | マイナンバー入力を行えます。                                                                       | 管<br>入 |
| 番号確認・転記機能 ★                     | 同ーデータ内で『氏名・住所・生年月日』が一致する場<br>合、マイナンバーの転記ができます。チェック機能あり                               | 管      |
| マイナンバーデータの印刷 ★                  | データの印刷ができます。マイナンバーを表示/非表示<br>の選択もできます。                                               | 管      |
| 社員・扶養データの訂正・ <b>新規追</b>         | データの編集が行えます。                                                                         | 管      |
| 加及ひ削除 ★                         | (扶養データの削除のみ)                                                                         | 入      |
| 削除管理 ★                          | 保管期限の管理や削除データー覧印刷等ができます。                                                             | 管      |
| タテムラマイナンバー管理からの<br>搬出・搬入        | 『タテムラマイナンバー管理』同士であれば、データの<br>やり取りが行えます。                                              | 管      |
| マイナンバーログ管理                      | ユーザごとにどんな作業を行ったかのログ管理を行え<br>ます。ログの印刷やCSV搬出も行えます。                                     | 管      |
| マイナンバー保存先設定変更<br>★設定がより簡単になりました | ネットワークハードディスク等に保存が可能です<br>(別紙同封資料参照)                                                 | 管<br>入 |
| マイナンバーバックアップ                    | 任意の場所にデータのバックアップが可能です。                                                               | 管<br>入 |
| マイナンパーテ゚ータCSV搬出 ★               | 任意の場所にCSV搬出ができます。(バスワード設定有)                                                          | 管      |
|                                 | 【利用できる機能】管∶マイナンバー管理 入∶マイナンバー入力・                                                      |        |

# ● Windows版法定調書プログラム更新内容

1. マイナンバー対応として、支払を受ける者及び退職者登録に『生年月日』欄を追加しました。

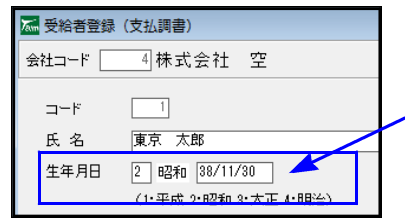

- ※<u>平成28年以後</u>データで 生年月日の入力ができます。

- 2. 会社登録画面に パスワード設定 ボタンを追加し、パスワード設定ができるようにしました。 法定調書の[会社データ取り込]で年末調整データを取り込む時は、パスワードも流用されます。
- 支払を受ける者の登録画面に「あっせん者リストへ表示させる」のチェックボックスを追加。
   不動産関連支払調書作成時のあっせん者リストへの表示選択ができるようになりました。
- 4. 配当等の支払を受ける者の登録画面に「支払取扱者リストへ表示させる」のチェックボックスを 追加。支払取扱者としての法人番号入力欄も追加しました。チェックを付けた場合、配当の支払 を受ける者としてではなく「支払取扱者」としての登録となります。

## ) 源泉徴収票や支払調書のマイナンバー印刷について

平成28年度版Win年末調整、及び法定調書プログラムにて様式変更及び印刷対応を行います。 マイナンバー印刷も平成28年度版更新時に対応となります。

プログラム更新までの間にデータ整備を行っていただくと、更新後の作業がスムーズに行えます。

年末調整・法定調書の印刷時に、マイナンバーデータで『氏名・住所・生年月日』が一致すると、 一致したデータのマイナンバーを印刷することができる仕組みとなります。 そのため、特に『氏名・住所・生年月日の整備が重要となります。 ※扶養控除申告書をご利用になっていない場合、扶養者のマイナンバー管理はできません。

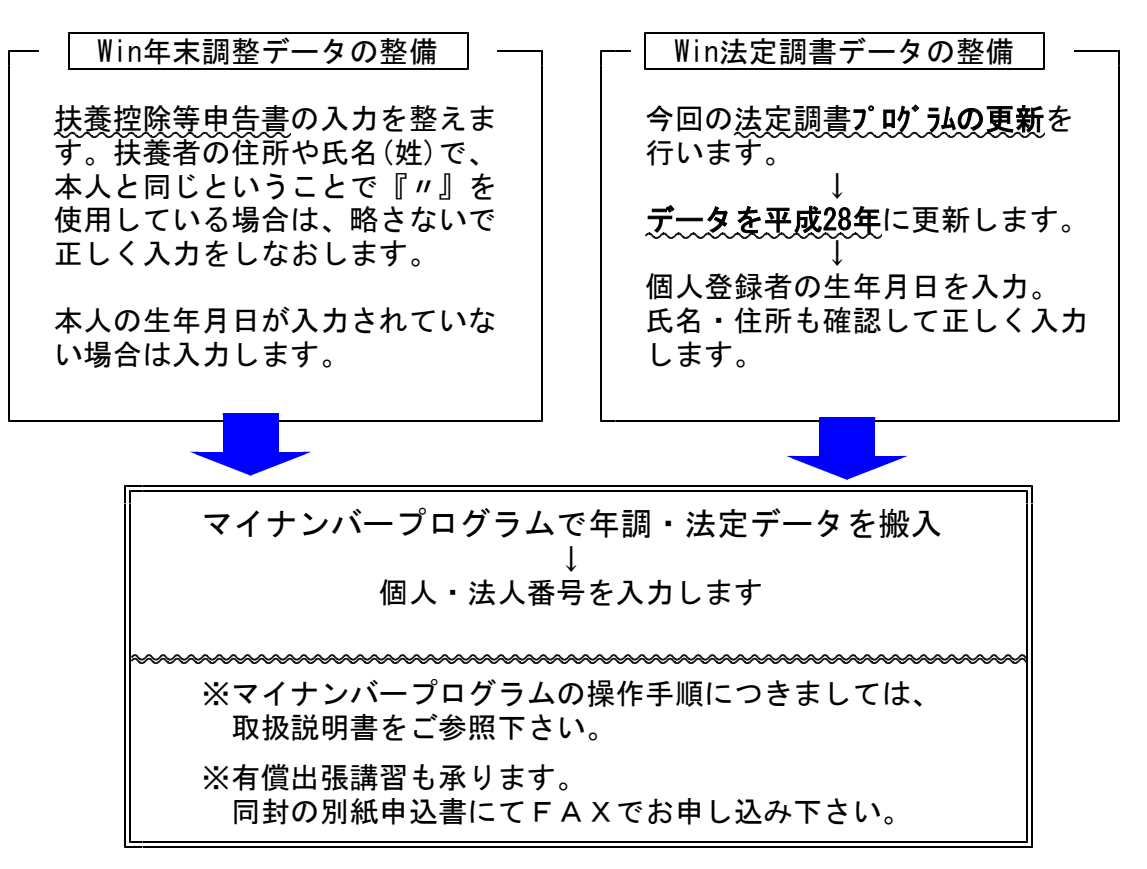

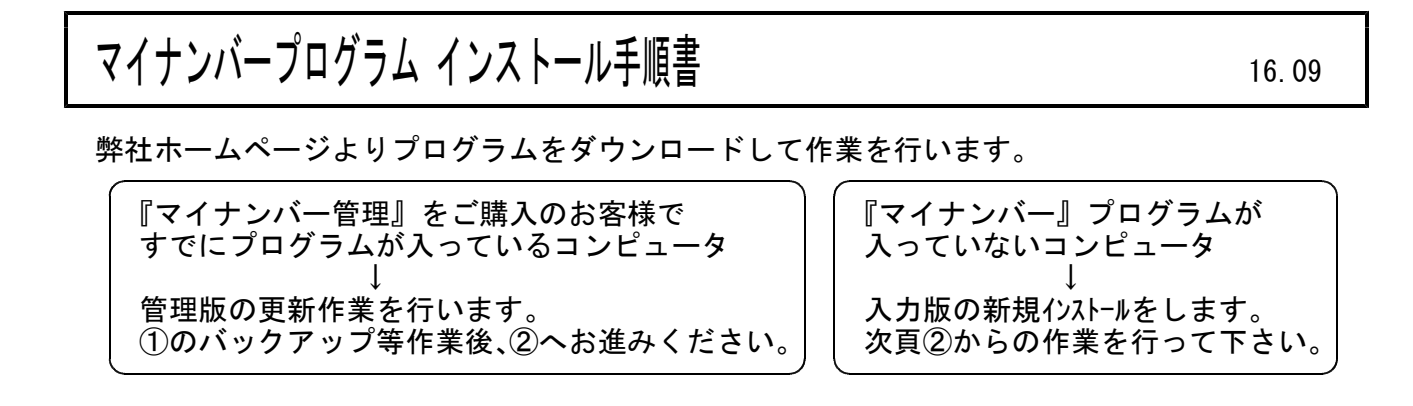

- ① 更新前の確認事項 ※既にマイナンバー管理をご利用のコンピュータのみ
- 現在のご利用マイナンバー管理を起動して、タイトルバーでバージョンを確認して下さい。

| 🖾 タテムラ マイナンバ- Ver.1.00                                   | - • ×    |                                                    |
|----------------------------------------------------------|----------|----------------------------------------------------|
| 管理者として実行する場合はパスワードを入力してください。<br>※パスワードを省略した場合は入力版が起動します。 | <u> </u> | —— Ver.1.00であることを確認します。                            |
| ■ 表示<br>F5 終了 F7 確定                                      |          | ※プログラムがコンピュータにインストール<br>されていない場合は『新規版』CDが必要<br>です。 |

● 転送する前に必ずデータのバックアップを行って下さい。

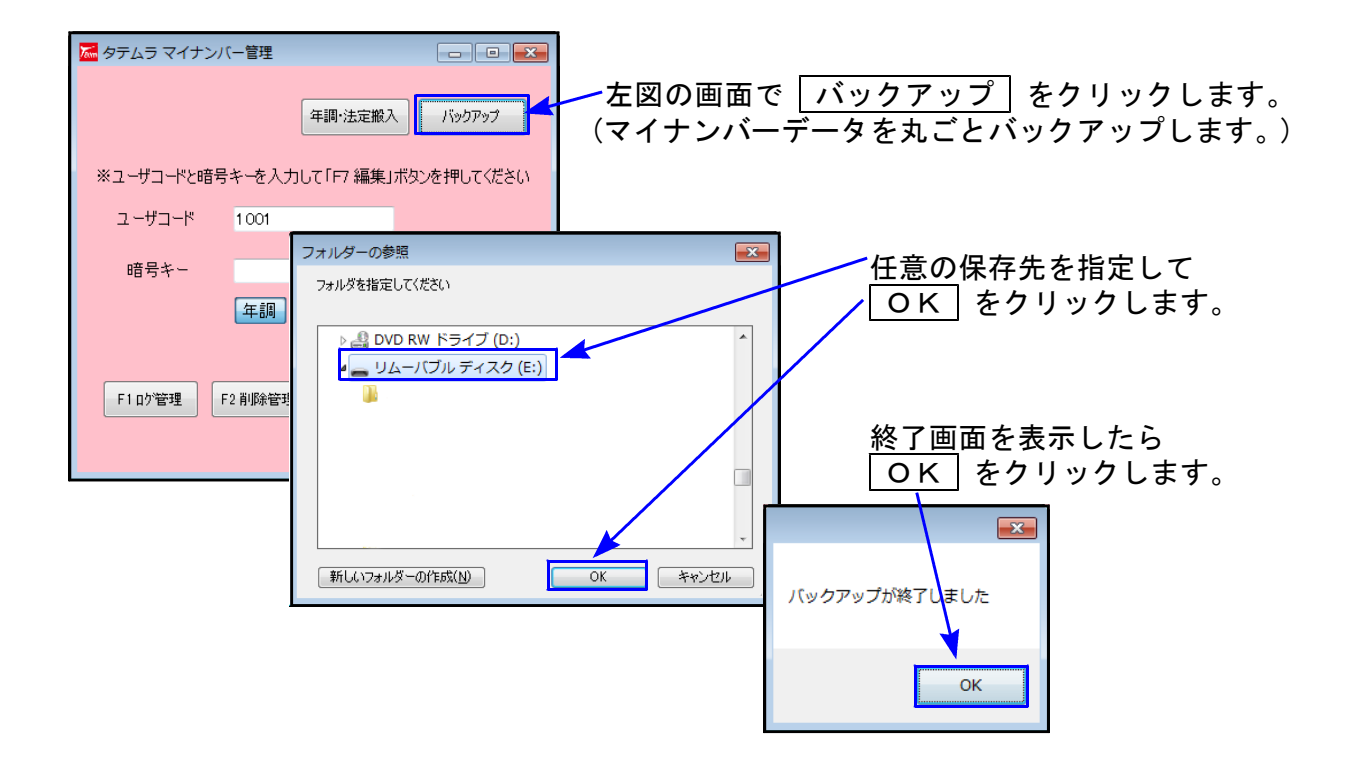

● インストールを行う際は、全てのプログラムを終了して下さい。終了せずにインストールを 行うとプログラムが正常に動作しないことがあります。(データ破損の可能性もあります)

### ② プログラムのダウンロード&インストール作業手順

下記に沿って各端末機でインストール作業を行って下さい。 ※「http://www.tatemura.qbz.jp/」に直接アクセスする場合は、<u>5.からの作業</u>になります。

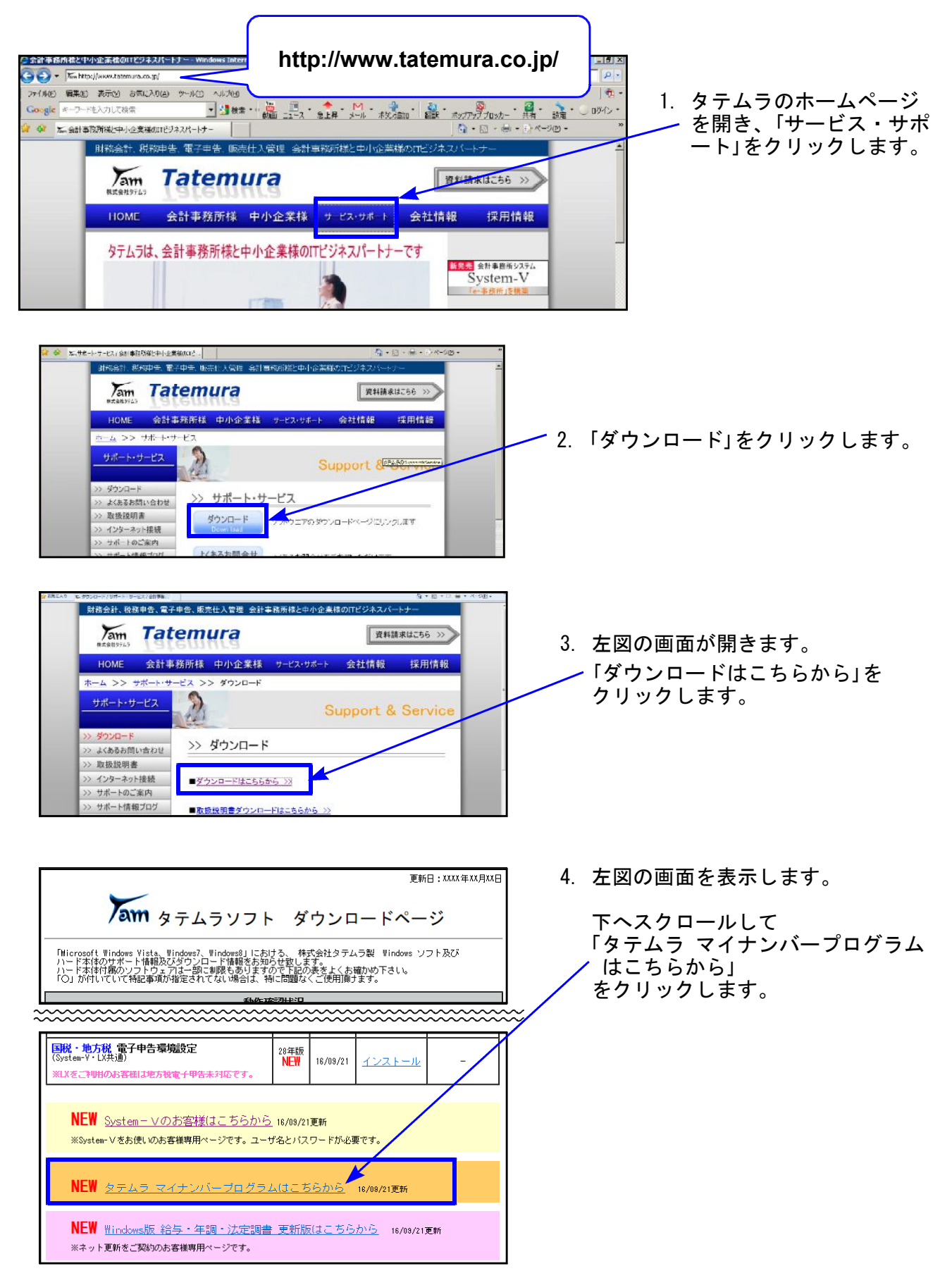

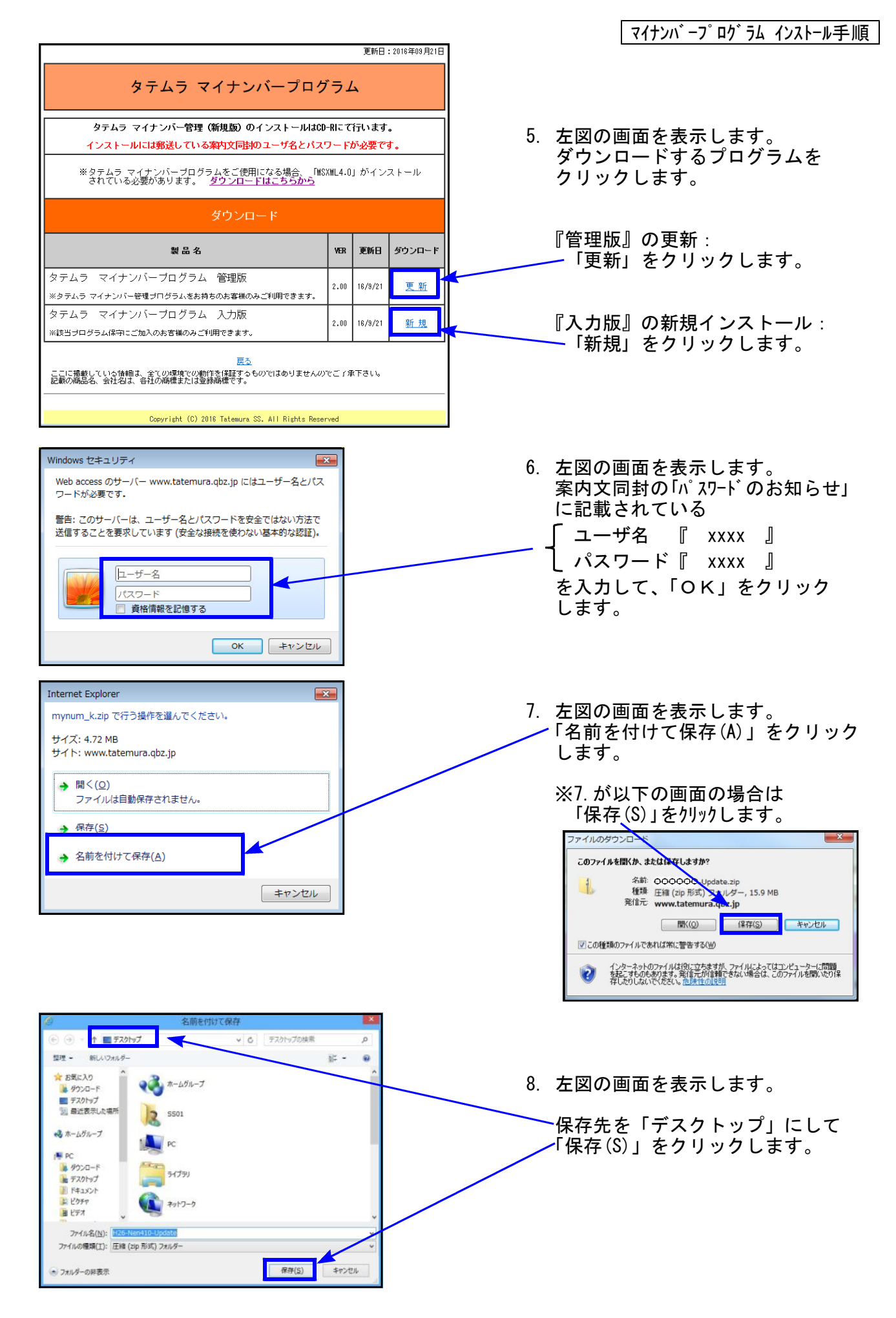

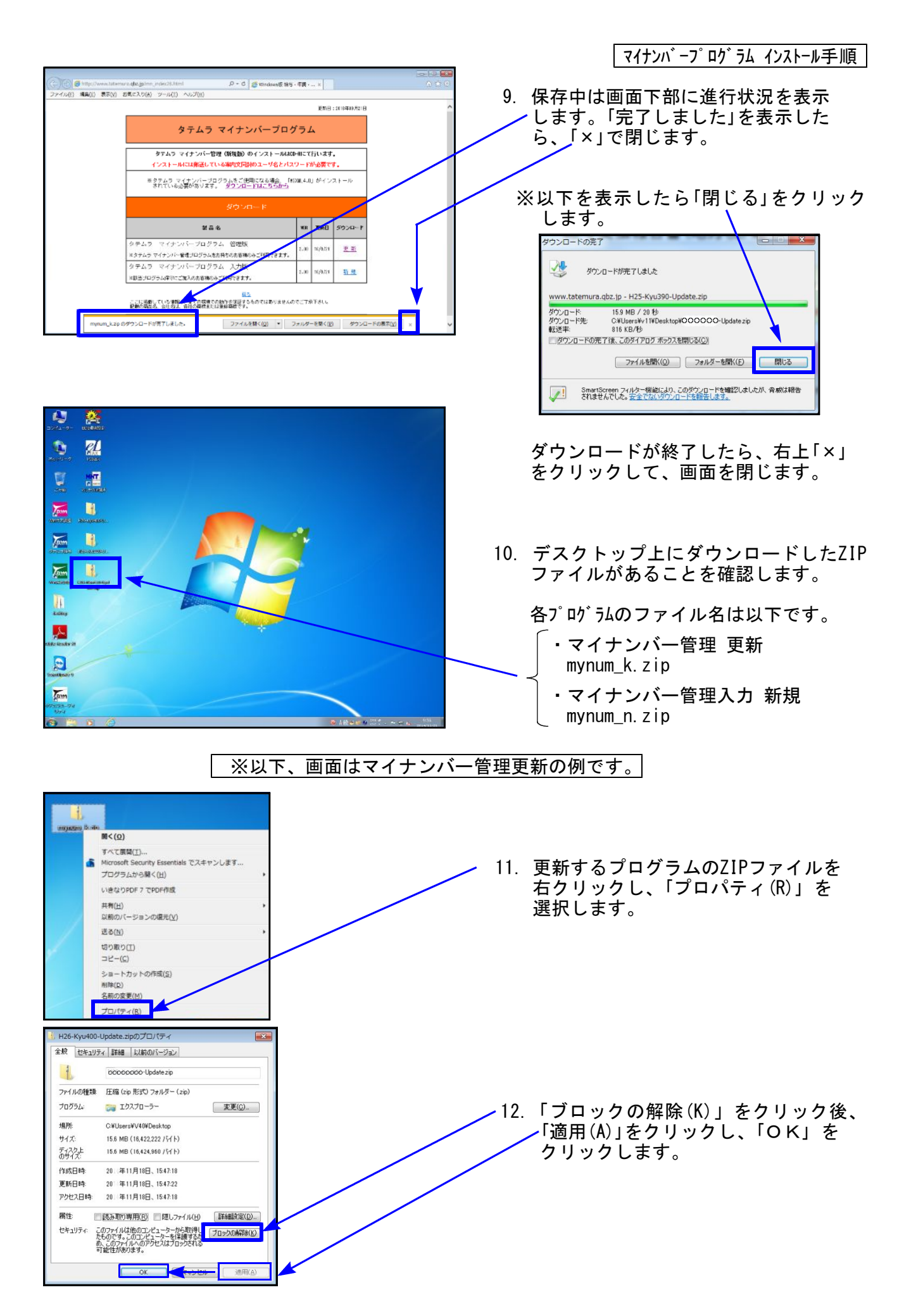

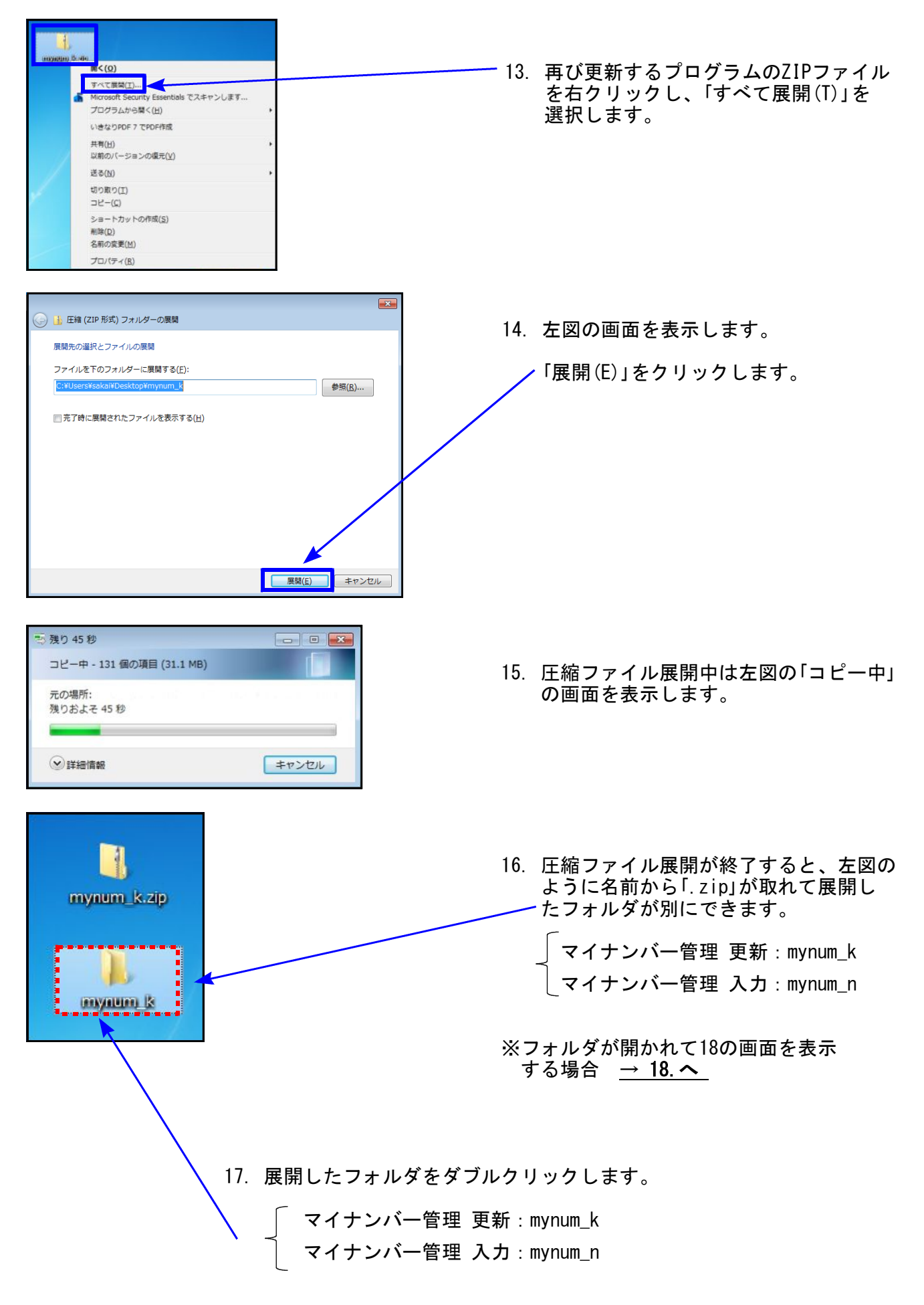

18. プログラムのインストールを実行します。 「タテムラマイナンバーsetup. exe」を右クリックして、「管理者として実行」をクリックします。

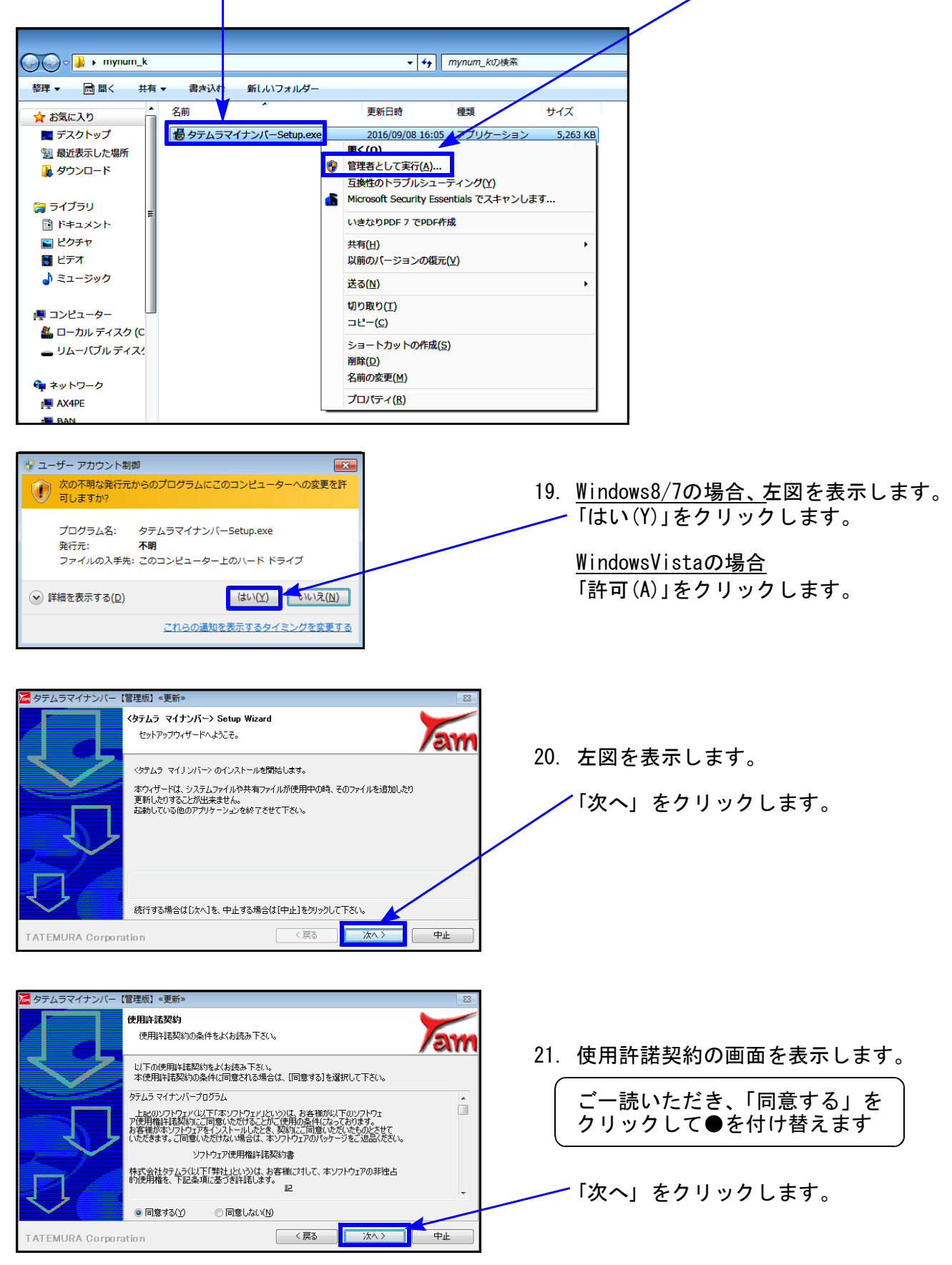

マイナンバープログラム インストール手順 🧧 タテムラマイナンバー【管理版】 «更新» インストール情報 インストール設定に問題が無いか確認して下さい。 an 22. 左図の画面を表示します。 プログラムのインストールに必要な情報の設定が完了しました。 設定の確認または変更を行なう場合は、「戻る」をクリックして下さい。 この設定で問題なければ、「インストール」をクリックしてインストールを開始して下さい。 「インストール」をクリックします。 インストール情報 プログラム名: タテムラ マイナンバー バージョンNo: 200 インストール先: C¥TAC 対象フーザー: sakai < 戻る インストール TATEMURA Corporation 中止 インストール実行中 インストールが始まると左図のように インストールデータをコピー中です。 「インストール実行中」の画面を表示 C:¥TAC¥MyNum¥tool¥LogViewer.exe します。そのままお待ち下さい。 中止する タテムラマイナンバー【管理版】 «更新» インストールの完了 お疲れ様でした。インストールは無事完了しました。 23. 左図の画面を表示します。 an <タテムラ マイナンバー> のインストールが完了しました。 「完了(F)」をクリックします。 READMEファイルの表示を行ないますか? READMEファイルの表示を行なう(Y) く戻る インストール 完了 TATEMURA Corroration プログラム互換性アシスタント このプログラムは正しくインストールされなかった可能性があります ※インストール終了後に、プログラム互換性 このプログラムが正しくインストールされなかった場合は、このバージョ ンの Windows と互換性のある設定を使用して再インストールしてみてく アシスタント画面を表示した場合 ださい。 プログラム: Setup Launcher ( SETUP.EXE) 発行元: InstallShield Corporation, Inc. 場所: G:¥341更新イメージ¥SETUP.EXE 「このプログラムは正しくインストールされ ました」をクリックします。 🕐 推奨の設定を使用して再インストールする ◆ このプログラムは正しくインストールされました キャンセル 適用される設定について説明します • 24. 左図の画面へ戻ります。 ・ + mynum\_kの検索 🕖 🕞 - 📕 🕨 mynum\_k 画面右上の「×」をクリックします。 整理 ▼ ライブラリに追加 ▼ 共有 ▼ 書き込む 新しいフォルダー H • 🔟 🔞 名前 更新日時 種類 サイズ 🚖 お気に入り 参
タテムラマイナンバーSetup.exe = デスクトップ 2016/09/08 16:05 アプリケーション 5,263 KB 1 最近表示した場所 タウンロード 🍃 ライブラリ ◎ ドキュメント ■ ピクチャ 日 ビデオ トミュージック 💂 コンピューター 25. インストール終了後、Windowsを再起

- 9 -

動動して、プログラムのバージョン

を確認します。

マイナンバープログラム インストール手順

### ③ プログラムの起動及びバージョン確認

インストール終了後、Windowsを再起動してプログラムの起動及びバージョンを確認します。

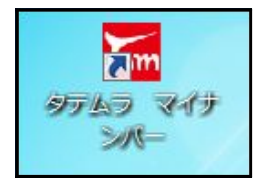

 マウスの矢印を『タテムラ マイナンバー』プログラムの アイコンに合わせて、ダブルクリックします。

2. 起動チェックとバージョンの確認を行います。

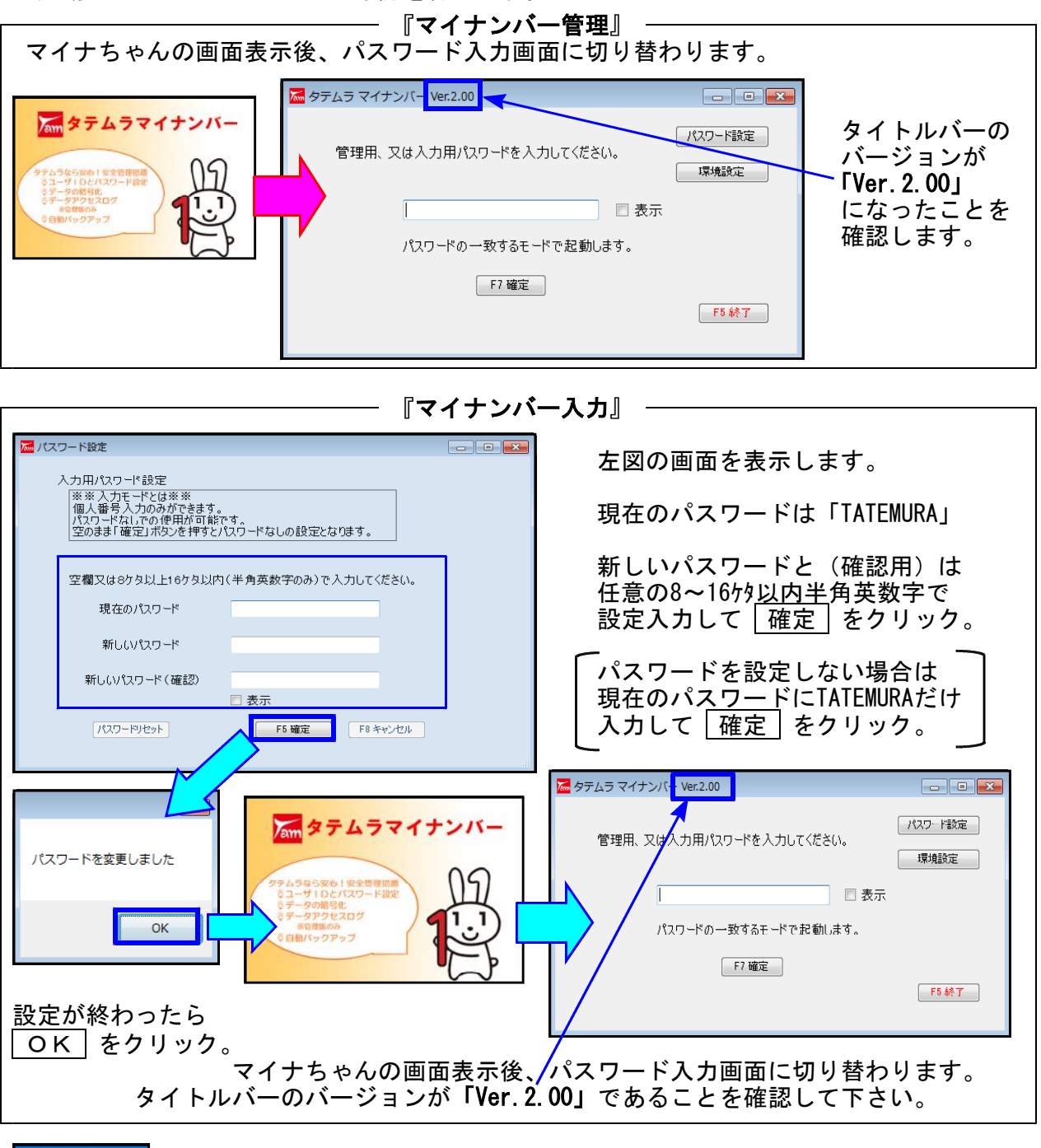

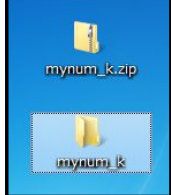

 記動とバージョンの確認が終わったら、インストール済のデスクトップ 上のフォルダ「mynum\_k.zip」「mynum\_k」「mynum\_n.zip」「mynum\_n」を 右クリック→「削除(D)」をクリックして削除します。

<u>以上で作業は終了です。</u>

# Windows版法定調書プログラム ネット更新作業手順

- 以下のすべての条件に当てはまるコンピュータにて更新を行って下さい。
  - 1. 平成27年度版Windows版法定調書プログラム(Ver2.20)が入っているコンピュータ
  - 」 2.改正保守ご加入のコンピュータ
  - 3. マイナンバープログラムへ法定調書データを搬入して使用するため、法定調書データの整備を早めに行いたい

※法定調書の新様式対応は、年末に更新する平成28年度版での対応となります。

### 更新前の確認事項

● 現在のご利用のプログラムバージョンを確認して下さい。
 各プログラムを呼び出して、タイトルバーで確認します。

| 🏊 平成27年度版                       | Win法定調書 | Ver.2.20 | 会社選択リスト | _ | _ |
|---------------------------------|---------|----------|---------|---|---|
| ファイル( <u>F</u> ) 編集( <u>E</u> ) | 印刷(Z) へ | ルプ       |         |   | ) |
| 会社コード 📃                         | ]       |          |         |   | _ |

※プログラムがコンピュータにインストールされていない場合は『新規版』が必要です。 (法定調書) ゚゚゚゚゚゚゚゚゚゚ヮ゚゚゙゙゙゙ゔ゚゚゚゙」は、年末調整または給与プログラムをお持ちの場合は『新規追加版』が必要です。)

- 転送する前に必ずデータのバックアップを行って下さい。
- インストールを行う際は、全てのプログラムを終了して下さい。終了せずにインストールを 行うとプログラムが正常に動作しないことがあります。(データ破損の可能性もあります)

### 更新プログラムのダウンロード&更新作業手順

下記に沿って各端末機でインストール作業を行って下さい。 ※「http://www.tatemura.qbz.jp/」に直接アクセスする場合は、<u>5.からの作業</u>になります。

1. タテムラのホームページを開き、「サービス、サポート」をクリックします。

| (3-2-3-五 5 m + 2)                                                                       | 11.1.30 X M/011FS 7     | 7 If - L T - Windows Internat Euclasor |                                                     |                         |       |
|-----------------------------------------------------------------------------------------|-------------------------|----------------------------------------|-----------------------------------------------------|-------------------------|-------|
|                                                                                         | ttp://www.tatemura.co.; | N/                                     |                                                     | Yahao! Search           | _     |
|                                                                                         | い 表示凶 お気に入              | 060 9-110 AIL 00                       |                                                     |                         |       |
|                                                                                         | 力して検索                   | · · · · · · · · · · · · · · · · · · ·  | ・ 1 - 1 - 1 - 1 - 1 - 1 - 1 - 1 - 1 - 1             | 動の 観味 ポックアップブロッカー 共有 話の | • O 0 |
| http://www.tatemura.co.jp/                                                              | 保健中小企業様の                |                                        | 古政府接足由市会業は                                          |                         | •     |
|                                                                                         | organity out            |                                        | and any second second second                        |                         |       |
|                                                                                         | Jam                     | Tatemura                               | <u>\</u>                                            | 資料請求はこちら >>>            |       |
|                                                                                         | 152/11/157              | Takamura                               |                                                     |                         |       |
| In the second second No. 19. 19.                                                        | HOME                    | 会計事務所禄 中小企業様                           | サービス・サポート                                           | 会社情報 採用情報               |       |
| 1797777424386番449457772547848434444。)<br>国務会計、税務申告、電子中告、販売出入管理 会計事務所構造中小企業構成1757年スパートナー |                         |                                        | エビジネスパート+-                                          | -7-8                    |       |
| Tatemura                                                                                |                         | ロデカカコネビナ小正未知の                          |                                                     | 新発売会計事務所システム            |       |
| References                                                                              |                         |                                        | 3                                                   | System-V                |       |
| HOME 会計事務所様 中小企業様 サービス・サポート 会社情報 採用                                                     | 情報                      | 1780                                   | 1                                                   | 10-中部門12情乐              |       |
| ホーム >> サポート・サービス                                                                        |                         |                                        |                                                     |                         |       |
| UR-H-U-ER                                                                               | ettaiswee               |                                        |                                                     |                         |       |
| Support or our                                                                          | 100                     |                                        |                                                     |                         |       |
| >> \$700-F                                                                              |                         |                                        |                                                     |                         |       |
| >> よくあるお問い合わせ 22 リハート・ワーヒス                                                              |                         | 2 「ダ」                                  | <u> うくり しょう しょう しょう しょう しょう しょう しょう しょう しょう しょう</u> | ミレクリックトキ                | 4     |
| >>>>>>>>>>>>>>>>>>>>>>>>>>>>>>>>>>>                                                     |                         |                                        |                                                     |                         | 7 0   |
| >>> インターネット接続<br>Down load                                                              |                         |                                        |                                                     |                         |       |
| )) 7ホートの上条内                                                                             |                         |                                        |                                                     |                         |       |

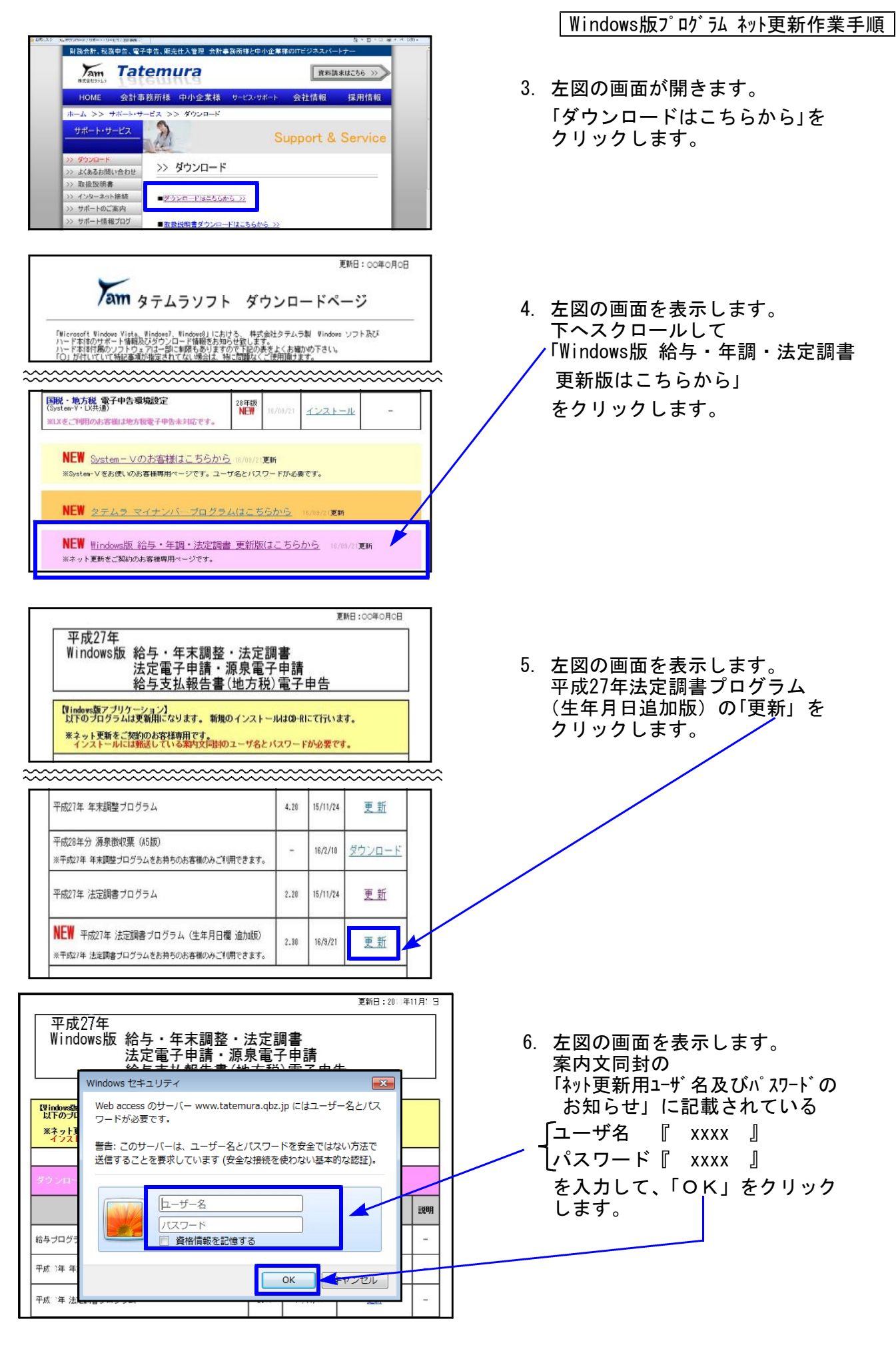

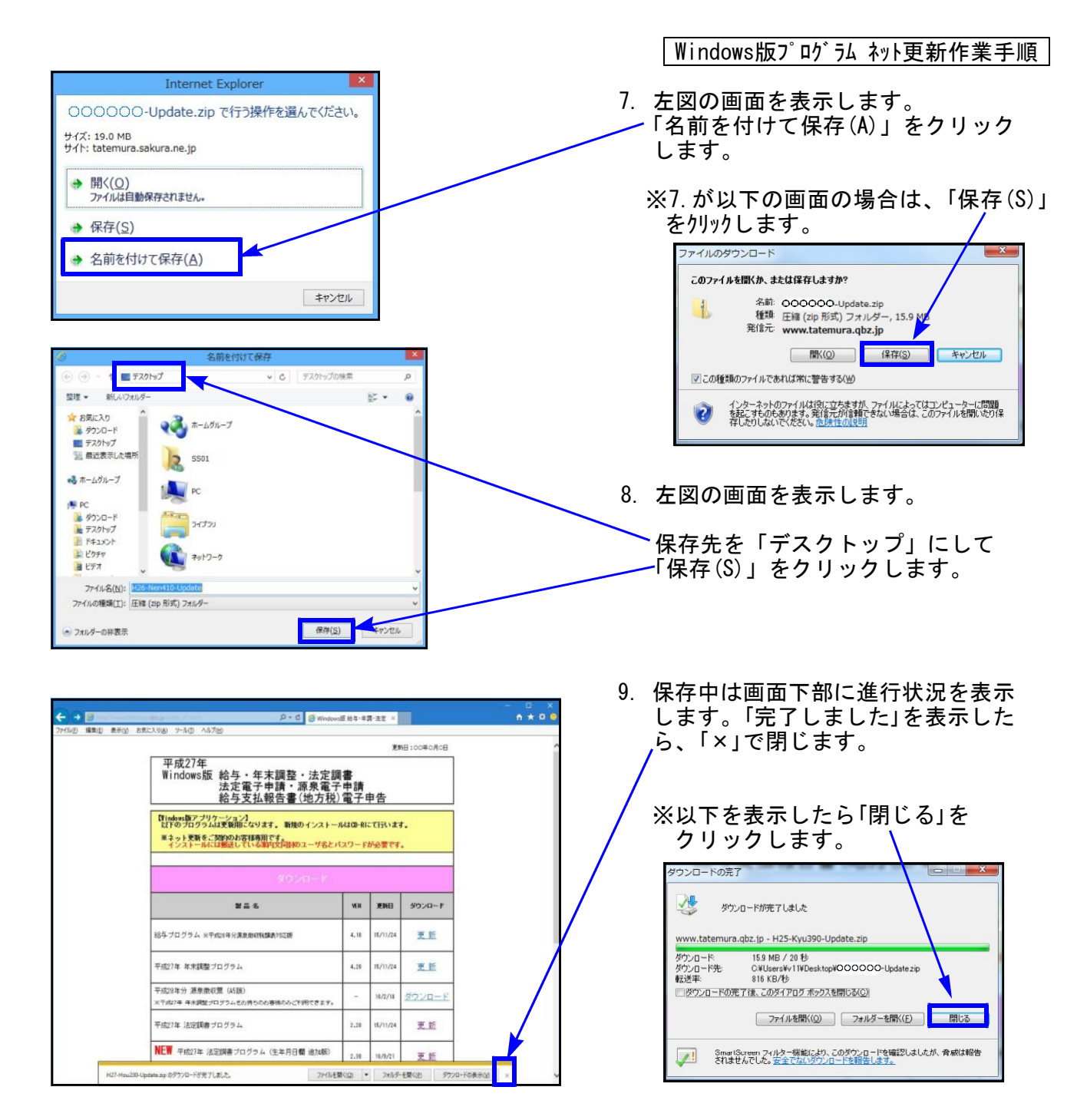

ダウンロードが終了したら右上「×」で画面を閉じます。

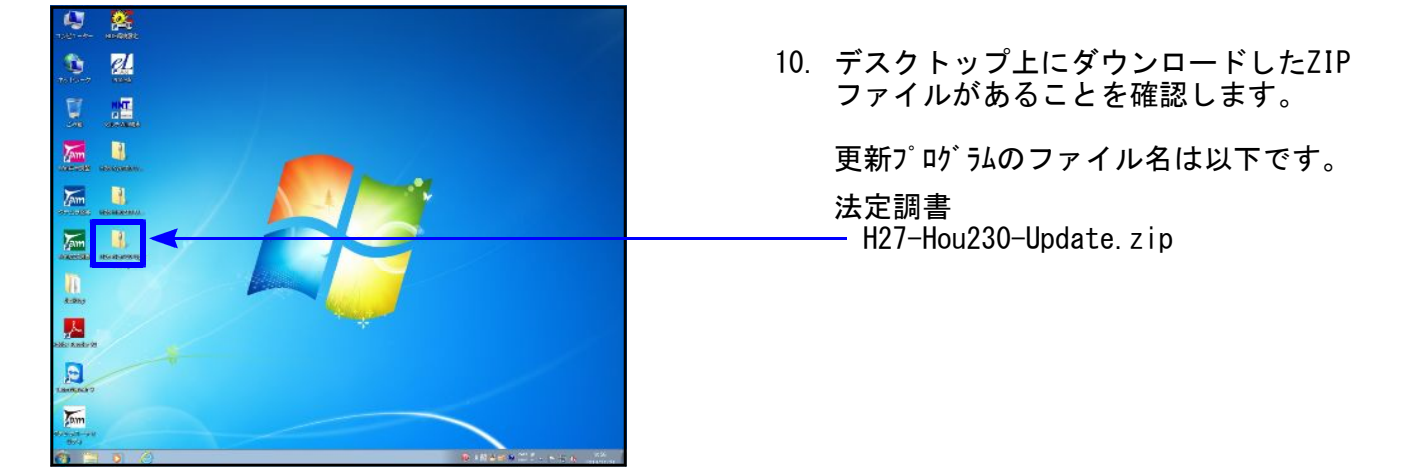

Windows版プログラム ネット更新作業手順 ※以下、画面は年末調整更新の例です。 聞く(0) Jam すべて展開(T).. Microsoft Security Essentials でスキャンします... プログラムから開く(H)... Jam 1 共有(H) 選択します。 以前のバージョンの復元(V) 送る(N) 切り取り(T) Zam ⊐ピ-(C) ショートカットの作成(S) 刑除(D) 名前の変更(M T プロパティ(R) , H26-Kyu400-Update.zipのプロパティ X 全般 セキュリティ 詳細 以前のバージョン 12.「ブロックの解除(K)」をクリック後、 bobbbbbbb-Updatezip -「適用(A)」をクリックし、「OK」を ファイルの種類 圧縮 (zip 形式) フォルダー (zip) クリックします。 プログラム Call エクスプローラー 変更(<u>C</u>)... 場所: C/¥Users¥V40¥Desktop サイズ: 15.6 MB (16,422,222 / 沂 ト) ディスク上 のサイズ: 15.6 MB (16.424.960 /5/ F) 作成日時: 20 年11月18日、15:47:18 更新日時: 20 年11月18日、15:47:22 アクセス日時: 20 年11月18日、15:47:18 読み取り専用(B) 回しファイル(H) 属性: セキュリティ このファイルは他のコンピューターから取得し、 たものです。このコンピューターを保護するた め、このファイルへのアクセスはブロックされる 可能性があります。 OK twit 聞く(0) -13. 再び更新するプログラムのZIPファイル Lam すべて展開(T)... を右クリックし、「すべて展開(T)」を als でスキャンします... プログラムから聞く(H)... 選択します。 Jam 1 共有(H) 以前のパージョンの復元(V) 送る(N) 切り取り(T) Jam ⊐ピ-(C) ショートカットの作成(S) 削除(D) 名前の変更(M) 11 プロパティ(R) ) 🔒 圧線 (ZIP 形式) フォルダーの展開 14. 左図の画面を表示します。 展開先の選択とファイルの展開 ファイルを下のフォルダーに展開する(E): 「展開(E)」をクリックします。 **参照(<u>R</u>)...** 同売了時に展開されたファイルを表示する(H) 展開(E) キャンセル - • • 残り 45 秒 15. 圧縮ファイル展開中は左図の コピー中 - 131 個の項目 (31.1 MB) 「コピー中」の画面を表示します。 元の場所: 残りおよそ 45 秒 ♥詳細情報 キャンセル

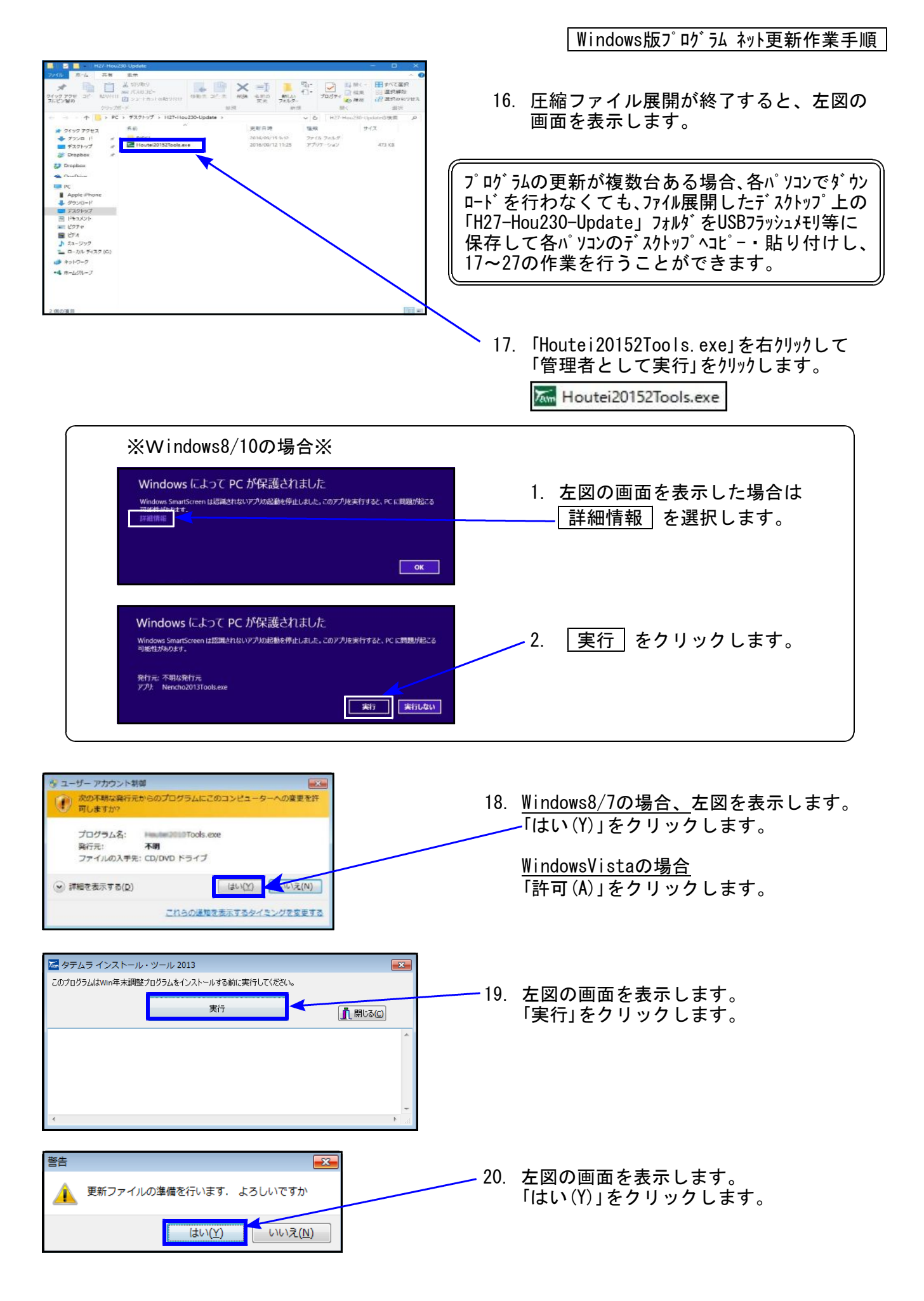

Windows版プログラム ネット更新作業手順

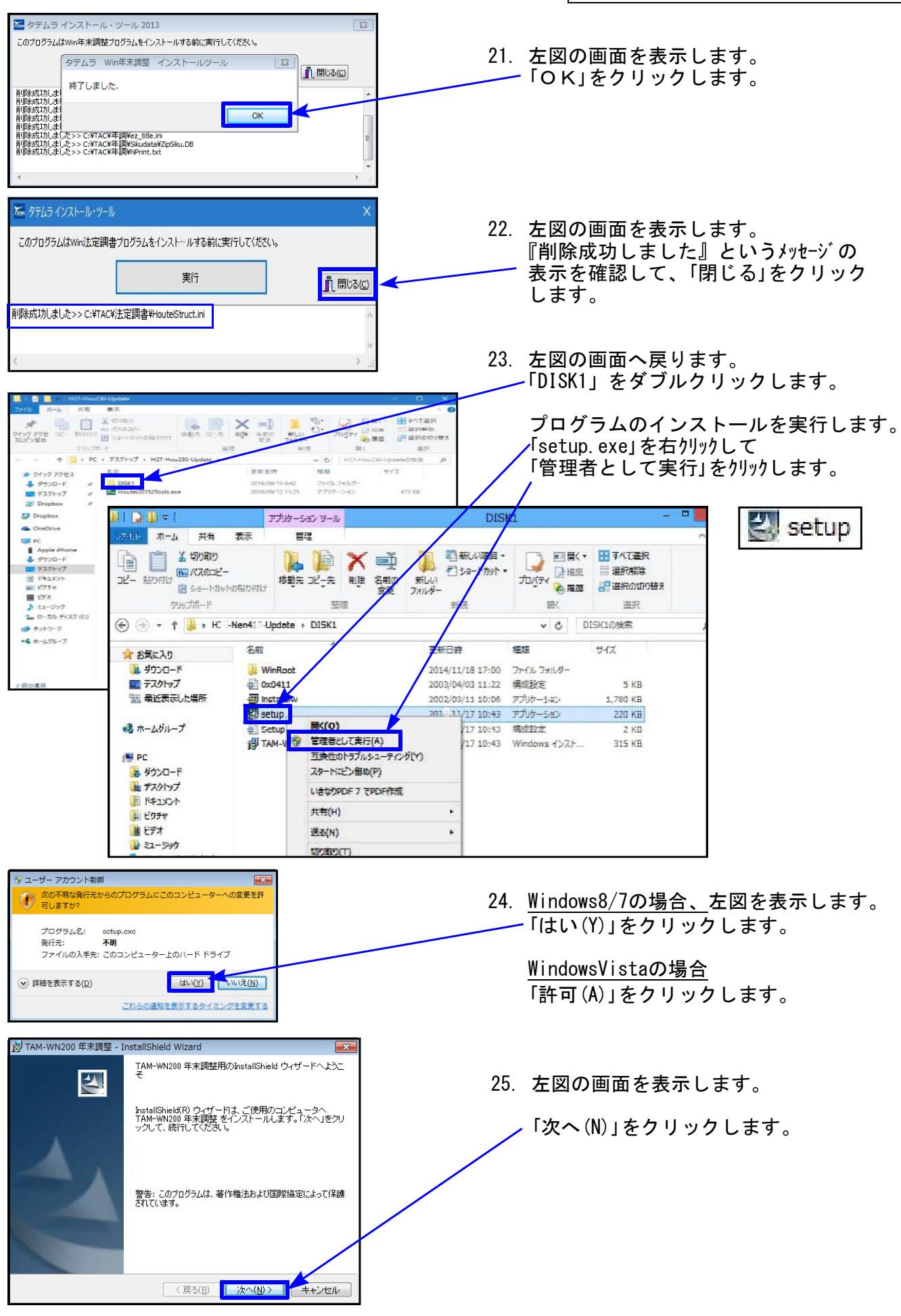

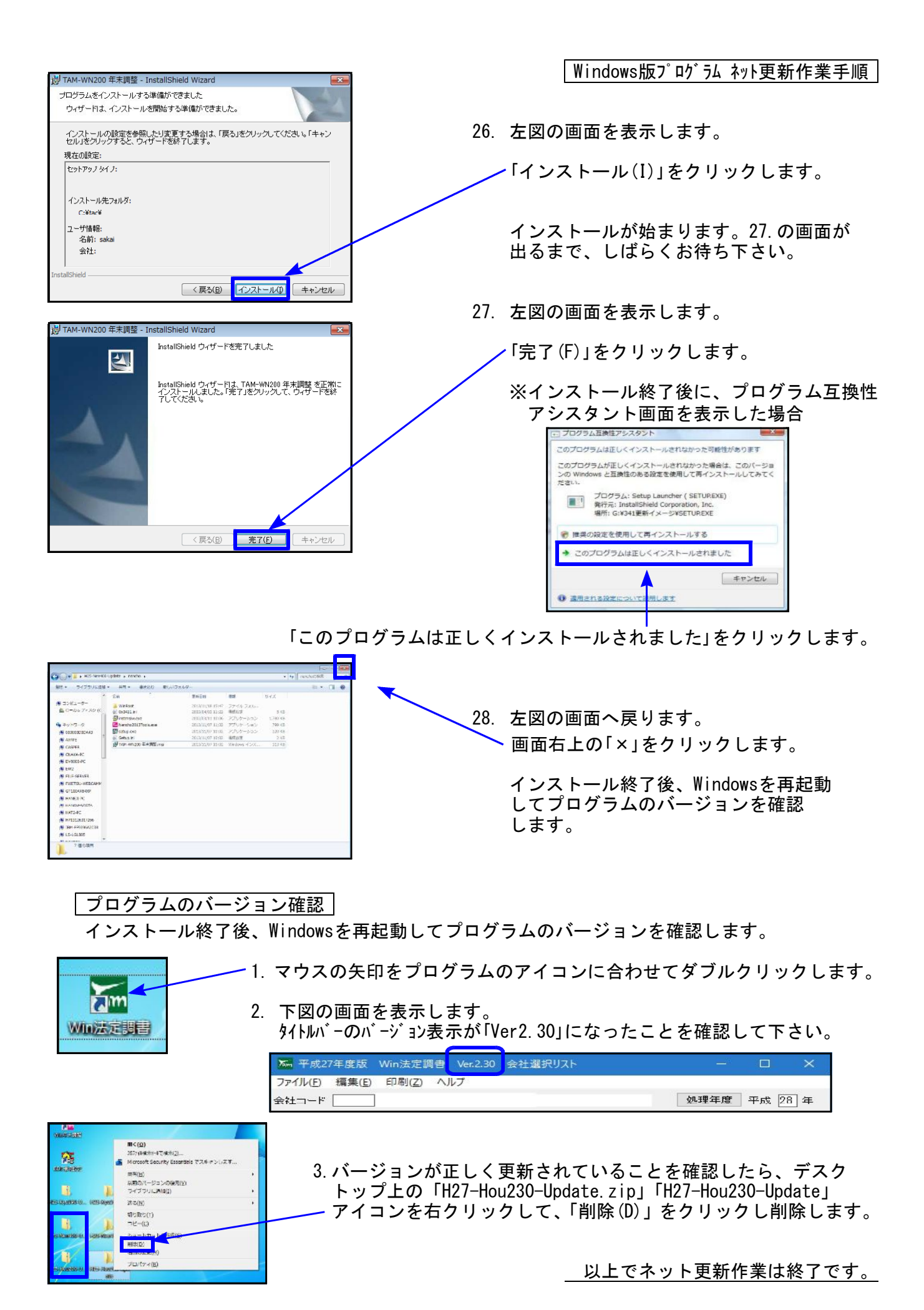

- 17 -

# MSXML 4.0 インストール手順書 ※ 既に電子申告を行っているコンピュータはインストール済です ※ 16.09

マイナンバープログラムのユーティリティ等で利用する『MSXML4.0(Windowsのプログラム)』を インストールします。MSXMLは電子申告で利用していますので、電子申告プログラムご利用の場 合はこの作業は不要です。既にマイナンバー管理プログラムをご利用の場合でも、電子申告プロ グラムを未利用の場合はインストールが必要です。

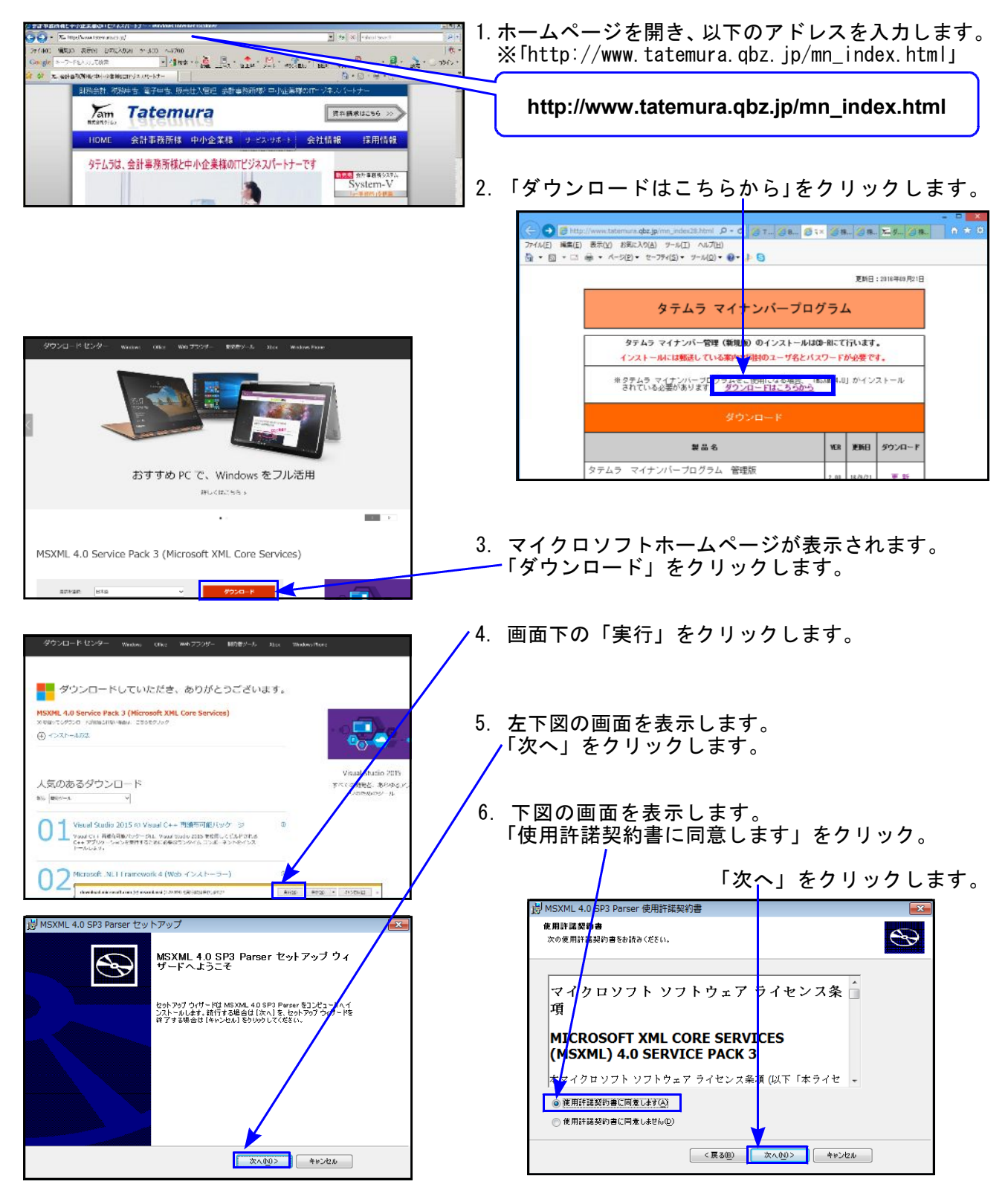

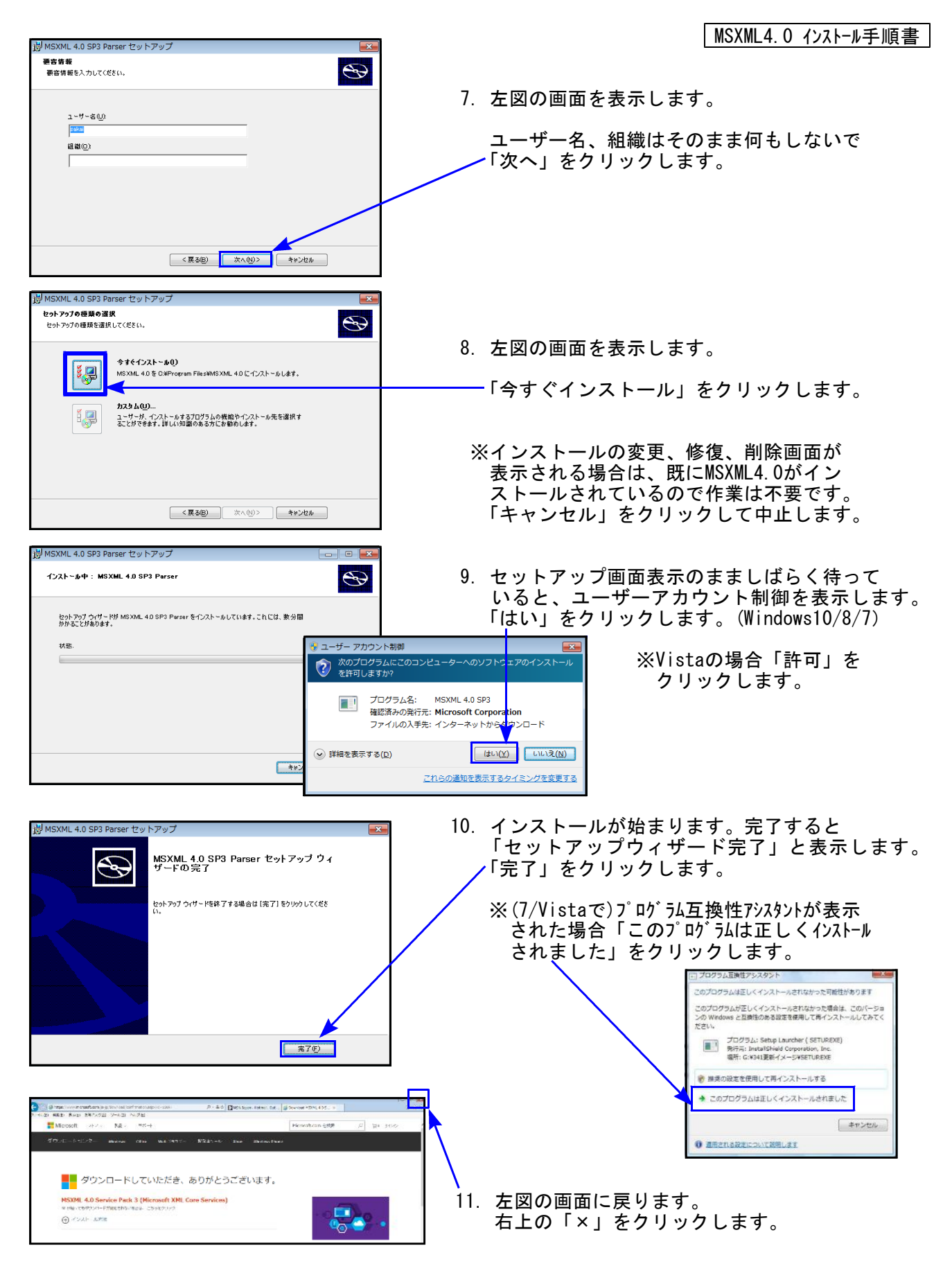

以上で作業は終了です。

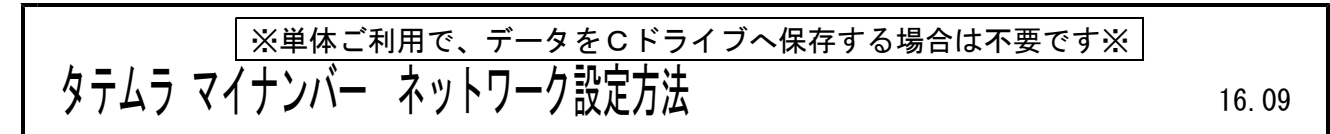

●「端末が複数台あり、データを共有したい」「データの保存先を指定して利用したい」等の 場合は、プログラムをインストール後、以下の手順でネットワークの設定を行います。

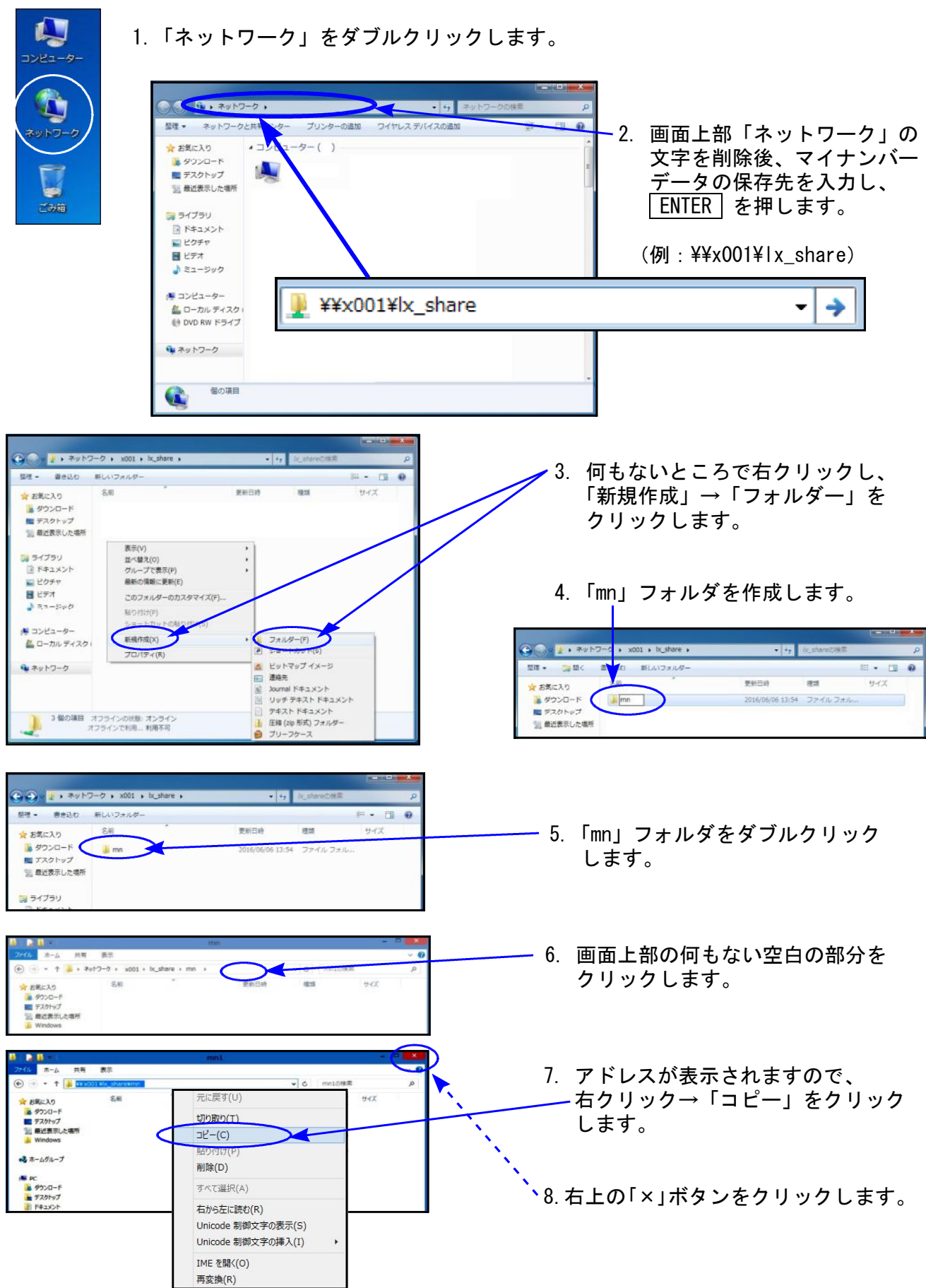

|                                                                                                    | -   |                                                                                   |
|----------------------------------------------------------------------------------------------------|-----|-----------------------------------------------------------------------------------|
|                                                                                                    | 9.  | タテムラ マイナンバーを<br>ダブルクリックします。                                                       |
|                                                                                                    | 10. | 左図の画面を表示します。<br>「環境設定」をクリックします。                                                   |
| 環境設定画面 Ver.1.00                                                                                                    | 11. | 左図の画面を表示します。                                                                      |
| 保存先を指定して下さい。       フォルダ選択         コーザリスト保存先を指定して下さい。       フォルダ選択         C:¥tac¥MyNum       フォルダ選択         使用するOpenSSL.exeを指定して下さい(通常は変更しないで下さい)       ファイル選択 |     | 「7.」でコピーした保存先のアドレ<br>スを貼り付けます。<br>右クリック→「貼り付け」を<br>クリックします。<br>※「OPENSSL」は変更しません。 |
| F5 保存終了                                                                                                    | 12. | 「F5 保存終了」をクリックします。                                                                |

<u>以上で作業は終了です。</u>

### (例:保存先を¥¥x001¥1x\_share¥mnにする場合)

| 保存先を指定して下さい。                                         |          |       |
|------------------------------------------------------|----------|-------|
| ¥¥x001¥lx_share¥mn                                   |          | ォルダ選択 |
|                                                      |          |       |
| ユーザリスト保存先を指定して下さい。                                   |          |       |
| ¥¥x001¥lx_share¥mn                                   |          | ォルダ選択 |
| 使用するOpenSSL.exeを指定して下さい(通常は変更し<br>C:¥tac¥OpenSSL.exe | ないで下さい)  | ァイル選択 |
|                                                      | <u> </u> |       |
|                                                      |          |       |

## ≪ お 申 込 書 ≫ съ≝付・取扱説明書・講習等

16.09

- ① タテムラマイナンバー管理(更新版)・入力(新規版) ダウンロードでのご提供です。CD送付ご希望の場合は有償となります。(1回/540円(税込))
- ② タテムラマイナンバープログラム取扱説明書 弊社ホームページよりダウンロードできます。 印刷した取扱説明書をご希望の場合は有償となります。(1冊/1,080円(税込))

### ③ 法定調書プログラム更新版

今回のマイナンバー生年月日対応更新版はダウンロードでのご提供です。 改正保守ご加入でCD送付をご希望の場合は、改正保守内での発送を承ります。 なお、年末調整・法定調書等の従来のプログラムは例年通り(11月末)の発送予定です。

④ 有償出張講習もご用意しております。講習内容はお客様ご希望のプログラムでお受けしております。

| 商品名      | 2 時間講習  | 3 時間講習  | 延長1時間   |
|----------|---------|---------|---------|
| 出張講習(税込) | 27, 000 | 34, 560 | 10, 800 |

☆★☆ご希望分を以下にご記入いただき、FAX にてお申し込み下さい☆★☆

① タテムラマイナンバー ≪インストールCD≫
 管理(更新版) <u>本</u>
 入力(新規版) <u>本</u>

<u>金額 円</u>

※発送1か所に付き1回540円(税込)

- ② タテムラマイナンバープログラム ≪取扱説明書≫ \_\_\_\_\_冊
   <u>金額 \_\_\_\_\_円</u>
- ③ Win 法定調書プログラム更新版 ≪インストールCD≫ \_\_\_\_\_本
- ④ ≪出張講習料≫ 2時間 ・ 3時間 <u>金額 円</u>
   ※ご希望の時間にOを付けて下さい

円

合計金額

| 御社名   |  |
|-------|--|
| ご担当者名 |  |
| ご 住 所 |  |
|       |  |

ご注文FAX:042-553-9901